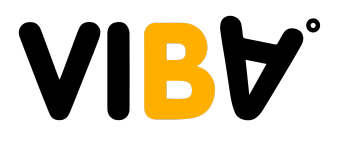

# Liikuntaetuuden käyttäminen Viballa

#### Liikuntaetuuksista käyvät:

- Smartum mobiilimaksut ja setelit
- Edenred mobiilimaksut ja setelit
- Epassi mobiilimaksut

Fyysiset setelit toimitetaan VIBAlle kauden ensimmäiselle tanssitunnille tultaessa. Mobiilimaksuihin löydät tiivistetyt ohjeet alla sekä linkit palvelutoimittajien omiin ohjeisiin.

### Smartum mobiilimaksut

#### Näin maksat SmartumPay-sovelluksella:

- 1. Kirjaudu sisään SmartumPay-sovellukseen (lataa sovellus sovelluskaupastasi) Smartum-käyttäjätunnuksella ja salasanalla
- 2. Etsi käyttöpaikoista Viba Oy
- 3. Syötä summa
- 4. Vahvista maksu ja lähetä maksusta luotu kuitti tai näyttökuva kuitista liikuntaetuudet@vibadance.fi

Ohjeen lähde ja lisää infoa: https://help.smartum.fi/fi/articles/4111457-tyontekija-miten-teen-smartumpay-maksuja

## Epassi mobiilimaksut

### Näin maksat Epassi-mobiilisovelluksella:

- 1. Lataa maksuton Epassi-sovellus sovelluskaupastasi
- 2. Valitse sovelluksesta toimipiste Viba Oy
- 3. Syötä maksettava summa tai valitse tuote
- 4. Hyväksy maksu ja lähetä maksusta luotu kuitti tai näyttökuva kuitista liikuntaetuudet@vibadance.fi

Ohjeen lähde ja lisää infoa: https://www.epassi.fi/fi/tyontekijalle

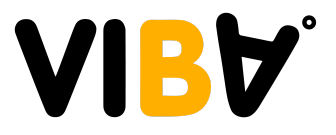

### **Edenred mobiilimaksut**

#### Näin maksat MyEdenred-sovelluksella:

- 1. Avaa MyEdenred -sovellus
  - a. Jos sinulla ei vielä ole MyEdenred Finland -sovellusta, lataa se sovelluskaupasta
  - b. Voit käyttää MyEdenrediä myös osoitteessa www.myedenred.fi
- 2. Aloita maksaminen:
  - a. Luo uusi mobiilimaksu ja hae käyttöpaikkaa nimellä VIBA Tanssihalli
  - b. Syötä summa ja vahvista maksu
- 3. Lähetä maksusta luotu kuitti tai näyttökuva kuitista liikuntaetuudet@vibadance.fi
- 4. Aktivoi kuitti käytetyksi

Ohjeen lähde ja lisää infoa: https://edenred.fi/fi/edunsaaja/edenred-pay-maksu